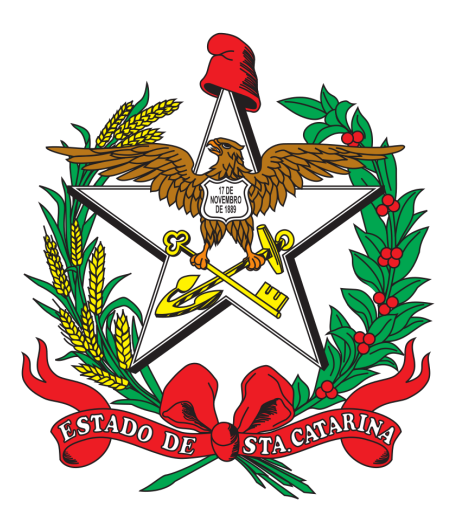

# ESTADO DE SANTA CATARINA SISTEMA ÚNICO DE SAÚDE SECRETARIA DE ESTADO DA SAÚDE SUPERINTENDÊNCIA DE VIGILÂNCIA EM SAÚDE DIRETORIA DE VIGILÂNCIA SANITÁRIA

Manual do usuário do SISTRA Sistema de Informação em Saúde do Trabalhador

#### 1. Navegadores

Para utilizar o sistema, recomenda-se utilizar os navegadores: Chrome, Safari, Edge ou Firefox. O sistema recebe atualizações periódicas e é recomendável manter o seu navegador e sistema operacional atualizados para que tenha mais segurança, melhor navegabilidade e compatibilidade com as tecnologias utilizadas no sistema.

## 2. Cadastro no sistema

Para ter acesso ao SISTRA, entre em contato com a Gerência de Saúde do Trabalhador – GESAT através do email *sistrasc@saude.sc.gov.br* e solicite o seu cadastro no sistema. Apenas um usuário por instituição será responsável por alimentar o sistema, que inclui a realização da autoinspeção e a manutenção de dados cadastrais.

#### 3. Login do sistema

Na página inicial, clique no botão correspondente ao tipo de acesso ao sistema que você tem permissão para utilizar. A Imagem 1 apresenta a tela de login do SISTRA. O link Validar certificado de regularidade presente na tela de login — ao lado esquerdo do formulário, consiste de um link para abrir um campo de texto para validação de certificados emitidos pelo sistema. Para validar um certificado, basta digitar o número presente no rodapé do certificado e clicar no botão Validar.

| Governo do Estado de Santa Catarina   | Secretaria de Estado da Saúde<br>O NOSSO TRABALHO<br>É A SUA SAÚDE |
|---------------------------------------|--------------------------------------------------------------------|
| Sistema de Inforn                     | SISTRA<br>nação em Saúde do Trabalhador                            |
| Login VISA Login CEREST               | Login Setor Regulado                                               |
| 🕒 Guia de Utilização do Sistema       | Login                                                              |
| 🕼 Validar Certificado de Regularidade | root                                                               |
| Acesse o Boletim COVID-19             | Senha                                                              |
|                                       |                                                                    |
|                                       | Selecione o perfil!                                                |

Imagem 1. Apresentação da tela de login do sistema.

## 3.1 Opções de login

Os botões de login de usuário indicam o perfil e um conjunto de recursos e permissões associadas ao usuário. É necessário clicar no perfil que lhe foi atribuído para poder logar no sistema.

- O login VISA corresponde aos técnicos de Vigilância Sanitária.
- O login *CEREST* corresponde aos técnicos Cerest Estadual, Regional e Municipal.
- O login Setor Regulado corresponde aos usuários responsáveis pelas instituições Agroindústrias e Postos de Combustíveis ao acessar o sistema. Neste perfil é possível realizar as autoinspeções e atualizar os dados cadastrais da instituição e de serviços prestados, além da lista de trabalhadores, ocorrências COVID (Agroindústrias), acidentes de trabalho e informações específicas para cada tipo de instituição (Agro ou Posto).

## 3.2 Recuperação de senha

Não é possível recuperar a senha de acesso (caso tenha esquecido) e sim gerar uma nova senha. Se você esqueceu a sua senha de acesso ao SISTRA entre em contato com a GESAT através do email *sistrasc@saude.sc.gov.br* e solicite uma nova senha informando o seu nome completo e o CPF.

## 3.3 Atualizar a senha

Após efetuar o login no sistema, é possível modificar a sua senha para uma de sua preferência, a primeira senha será gerada automaticamente pelo sistema e enviada para o email informado no seu cadastro. Para mudar a senha, mova o mouse para o canto superior direito e passe o mouse sobre o seu nome, em seguida, ao exibir o menu de links, clique no item *Ver perfil*. No formulário contido na página, digite a sua senha atual e a nova senha e clique no botão Salvar. A *Imagem 2* apresenta o formulário de atualização da senha.

| u perfil                                                                                                    |                                                                                             | Adminis    |
|----------------------------------------------------------------------------------------------------|---------------------------------------------------------------------------------------------|------------|
|                                                                                                    |                                                                                             | ? Ajuda    |
|                                                                                                    |                                                                                             | 📥 🕹 Ver pe |
| Itilize os campos abaixo para atualizar as suas informações de perfil!                                        | năn rusicar altarar a sanha, daiva ne camnne da sanha am branco.                            | 🕩 Sair     |
|                                                                                                    |                                                                                             |            |
|                                                                                                    | $\frown$                                                                                    |            |
| Jtilizando o login: <b>login</b>                                                                              | Nova senha                                                                                  |            |
| Jtilizando o login: login<br>ienha atual<br>Digite a sua senha atual                                          | Nova senha.<br>Digite a nova senha. Utilize letras e números!                               | :          |
| Utilizando o login: login<br>ienha atual<br>Digite a sua senha atual<br>iome                                  | Nova senha<br>Digite a nova senha. Utilize letras e números!<br>CPF                         | 1          |
| Utilizando o login: login<br>ienha atual<br>Digite a sua senha atual<br>iome<br>Usuario                       | Nova senha<br>Digite a nova senha. Utilize letras e números!<br>CPF<br>123.456.789          |            |
| Utilizando o login: login<br>ienha atual<br>Digite a sua senha atual<br>lome<br>Usuario<br>vata de nascimento | Nova senha<br>Digite a nova senha. Utilize letras e números!<br>CPF<br>123.456.789<br>Email |            |

Imagem 2. Campos para alteração da senha.

É importante destacar que a senha é pessoal, intransferível, é de responsabilidade do usuário mantê-la em segurança. Se encontrar problemas para logar no sistema, entre em contato com a GESAT informando o ocorrido.

#### 4. Acesso interno do sistema

A página inicial exibida após o login será configurada de acordo com o perfil do usuário logado. Após efetuar o login no sistema você será redirecionado para uma página interna. Ela apresentará à esquerda (na barra lateral), uma lista de opções disponíveis para acesso no sistema. A coluna à direita da barra lateral consiste da área de conteúdo principal onde estarão os dados e ações disponíveis para a funcionalidade que está sendo acessada. A Imagem 3 apresenta um exemplo da página inicial do sistema exibida após o login do usuário com perfil Setor Regulado.

| 🚧 SISTRA            | 1                       |                   | Alternar instituição Olá Set           | or Regulado                                                                                                    |
|---------------------|-------------------------|-------------------|----------------------------------------|----------------------------------------------------------------------------------------------------|
| 🚊 Instituição       |                         |                   | + Cadastro de Trabalhadores e Servicos | Instauciós                                                                                                    |
| Trabalhadores       | Dados da Instituição    |                   |                                        | and the second second second second second second second second second second second second second second second |
| COVID-19            |                         |                   |                                        |                                                                                                    |
| Autoinspeções COVID | CNPJ                    | Nome Fantasia     | Razão Social                           |                                                                                                    |
| Relatórios          | 12345678910             | TESTE SISTEMA     | INSTITUIÇÃO DE TESTES DO SISTEM        | Δ,                                                                                                    |
|                     | Endereço                | Telefone          | Município                              |                                                                                                    |
|                     | AVENIDA SANTA CATARINA, | (49) 3445-8300    | Abelardo Luz-SC                        |                                                                                                    |
| ٦٩                  | CEP                     | Email             |                                        |                                                                                                    |
|                     | 12.345-678              | contato@email.com |                                        |                                                                                                    |
| Manual do           |                         |                   |                                        |                                                                                                    |
| Web Service         |                         |                   |                                        |                                                                                                    |
|                     |                         |                   |                                        |                                                                                                    |
|                     |                         |                   |                                        |                                                                                                    |

Imagem 3. Apresentação da tela inicial do sistema após o login.

Para o perfil Setor Regulado, após o login, será exibido a página de cadastro da instituição em que o usuário é responsável, caso ele seja responsável por mais de uma instituição o sistema selecionará uma por padrão. Se o usuário for responsável por mais de uma instituição no sistema, poderá usar a opção "*Alternar instituição*" exibida no topo à direita, ao lado do nome do usuário, para visualizar ou editar outra instituição. Para acessar ou modificar o cadastro da instituição (razão social, CNPJ, endereço, telefone e etc.) deve-se utilizar o link Instituição no topo do menu lateral esquerdo. A *Imagem 5* apresenta a página que exibe os dados da instituição. Observe que o link Instituição no menu lateral está selecionado indicando a página que está sendo acessada no momento.

| Â   | Instituição         | Razão social *       |                   |                         | Nome fantasia           |              |                          |
|-----|---------------------|----------------------|-------------------|-------------------------|-------------------------|--------------|--------------------------|
| ۵   | Trabalhadores       | INSTITUIÇÃO DE T     | ESTES DO SISTEMA  | ·                       | TESTE SISTEMA           |              |                          |
| (8) | COVID-19            | CNPJ* Link r         | no menu para      | editar os dados         | Abate animal *          |              |                          |
| ÷   | Autoinspeções COVID | 12.345.678/9101-12   |                   |                         | <b>N</b>                |              | □ <b>*</b>               |
| Ľ   | Relatórios          | CEP *                | Endereço *        |                         |                         |              | N°                       |
|     |                     | 12.345-678           | AVENIDA SANTA     | CATARINA, 100           |                         |              | 100                      |
|     |                     | Complemento          |                   | Bairro                  |                         | Município *  |                          |
|     |                     | Digite algum comple  | mento do endereço | CENTRO                  |                         | Abelardo Luz |                          |
|     | $\nearrow$          | Horário abertura sem | ana Horário       | o fechamento semana     | Horário abertura sába   | do Horário   | o fechamento sábado      |
|     | Manual do           | Clique para exibir o | relógio           | e para exibir o relógio | Clique para exibir o re | elógio       | ie para exibir o relógio |

Imagem 5. Página de dados da instituição.

#### 5. Atualizar dados da instituição

Para alterar os dados da instituição, utilize o botão Atualizar dados no canto superior à direita na página de cadastro (Imagem 5). Ao clicar no botão, o usuário será redirecionado para a página de cadastro da instituição onde poderá editar informações tais como, CNPJ da instituição, telefone de contato, endereço, nome e CPF do responsável pela instituição e etc. O botão Adicionar trabalhador / serviço prestado deve ser utilizado para manutenção do cadastro dos trabalhadores, além das informações dos serviços prestados pela instituição. O botão Certificado de regularidade deve ser utilizado para obter o certificado de regularidade da instituição perante a realização da autoinspeção.

## 6. Certificado de regularidade

A emissão do certificado de regularidade do SISTRA está condicionada a realização da autoinspeção no período de um ano, que inicia 12 meses atrás até a data atual que está sendo feito o acesso ao sistema. Se a instituição não tiver realizado pelo menos uma autoinspeção nesse período, o certificado não estará disponível. O certificado de cadastro dos trabalhadores estará disponível para as instituições que mantiverem o cadastro dos trabalhadores atualizado.

## 6.1 Certificado de Regularidade para Técnicos da Vigilância Sanitária

Para emitir o certificado de regularidade, siga as etapas descritas a seguir:

- No menu principal (lateral esquerda), acesse o cadastro da instituição e em seguida clique no botão *Cadastro de Trabalhadores e Serviços*.
- Na página seguinte, passe o mouse sobre o botão Certificado de Regularidade e clique no certificado que deseja obter, o arquivo PDF contendo o certificado será enviado para download.

|                                                                                                    |                                                                                      | Alternar instituição                                                               | Olá Setor Regulado |
|----------------------------------------------------------------------------------------------------|--------------------------------------------------------------------------------------|------------------------------------------------------------------------------------|--------------------|
| da Agroindústria                                                                                                    | Botão para 🔶                                                                         | 🖹 Certificados de Regularidade 🗸                                                   | I Alterar dados    |
| ua Agronidustria                                                                                                    | emitir o certificado                                                                 | <ul> <li>Realização da Autoinspeção</li> <li>Cadastro dos Trabalhadores</li> </ul> |                    |
| xcial: INSTITUIÇÃO DE TESTES DO SISTI<br>1.345.678/9101-12<br>ntasia: TESTE SISTEMA<br>2: AVENIDA SANTA CATARINA, 100<br>1ento (endereço): Não informado | EMA<br>Cidade: Abelardo<br>CEP: 12.345-678<br>Telefone: (12) 345<br>Email: contato@e | Luz<br>567-8910<br>mail.com                                                        |                    |
| adores                                                                                                    |                                                                                      |                                                                                    | ^                  |
| Ihadores do Sexo Masculino:                                                                                                    | Trabalhadores do Sexo Feminin<br>1270                                                | no: Total de Trabalhado                                                            | res: (2650)        |

Imagem 6.Emitindo o certificado de regularidade.

Se a instituição estiver regular, o certificado será emitido, caso contrário, o sistema exibirá um aviso indicando a ausência da realização da autoinspeção no período de ano ou o cadastro ausente dos trabalhadores, como mostra a *Imagem* 7.

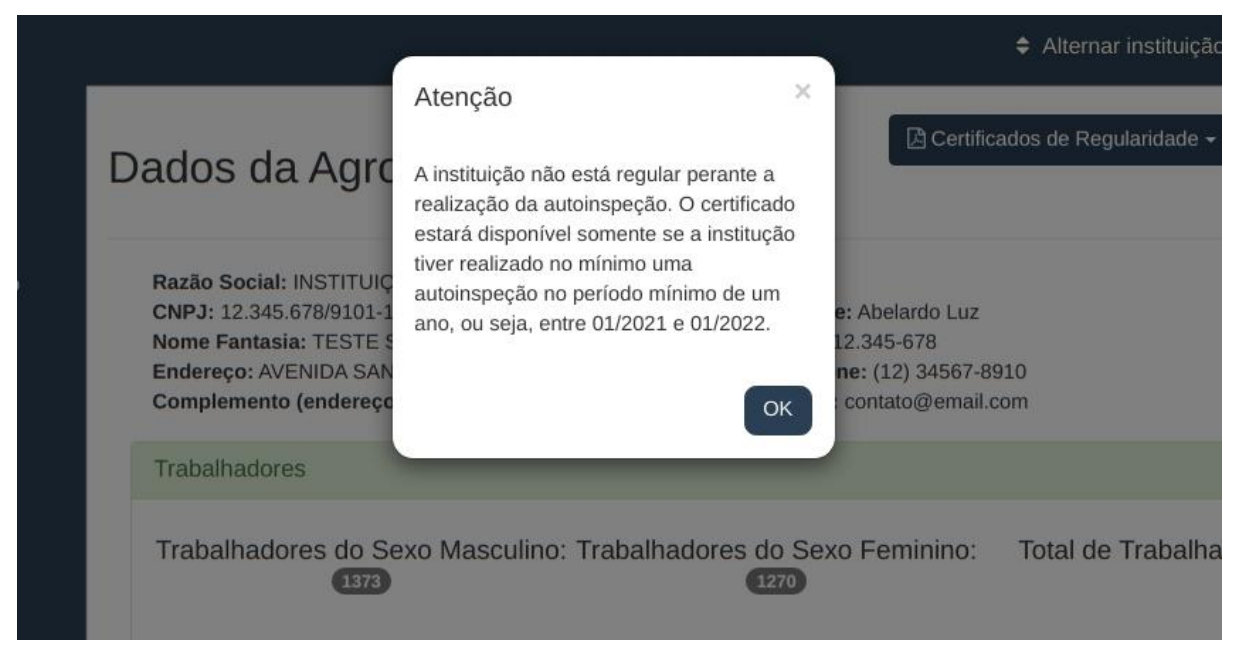

Imagem 7. Aviso de instituição não regular perante a realização da autoinspeção.

# 6.2 Validar o Certificado de Regularidade

É possível validar um certificado de regularidade emitido pelo sistema na página de login, é necessário apenas digitar o número do certificado no campo de texto e aguardar a verificação do sistema. A *Imagem 8* apresenta instruções de como validar o certificado de regularidade.

| Sistema de Inform                     | SISTRA<br>Iação em Saúde do Trabalhador |
|---------------------------------------|-----------------------------------------|
| Login VISA Login CEREST               | Login Setor Regulado                    |
| 🕒 Guia de Utilização do Sistema       | Login                                   |
| E Validar Certificado de Regularidade | enoque                                  |
| 123456789                             | lidar Senha                             |
| Acesse o Boletim COVID-19             |                                         |
|                                       | Selecione o perfil!                     |
| Campo de                              | texto e                                 |
| botão para<br>o certifica             | a validar<br>do                         |

Imagem 8. Instrução para validar o certificado de regularidade.

#### 7. Cadastro de trabalhadores

O cadastro de trabalhadores deve ser composto por todos os colaboradores da empresa e é requisito para a emissão do certificado de regularidade correspondente. A instituição tem a disposição a possibilidade de fazer o upload de uma planilha do excel contendo os trabalhadores além de funcionalidades que permitem atualizar um trabalhador bem como remover um ou vários de uma só vez. O cadastro de trabalhadores no sistema exige e valida o número de CPF como forma de garantir a integridade dos dados. É necessário sempre digitar o número do CPF corretamente, além do nome completo da pessoa, sexo, data de nascimento e informações de contato. Se a pessoa já estiver cadastrada, o sistema atualizará os dados cadastrais dessa pessoa.

| CPF            | Nome Completo            | Setor de Trabalho | Admissão   | Ações |
|----------------|--------------------------|-------------------|------------|-------|
| 000.000.000-01 | Joaquim Ferreira Gomes   | FATIAÇÃO          | 16/01/2017 | 🖉 🗖   |
| 000.000.000-02 | Melissa Pimentel Lima    | DEFUMAÇÃO         | 01/11/2010 |       |
| 000.000.000-03 | Albertino Silva dos Reis | FATIAÇÃO          | 19/10/2015 |       |
| 000.000.000-04 | Juliano Adonias Matos    | BANHARIA          | 20/05/2015 | 2     |
| 000.000.000-05 | Valéria Ribeiro de Jesus | FATIAÇÃO          | 19/03/2018 | 2 🗈   |

Imagem 9. Apresentação da página de listagem dos trabalhadores.

A tabela exibida na *Imagem 9* apresenta o (s) trabalhador (es) da instituição onde é possível adicionar, excluir e editar os dados de cada trabalhador. O campo de busca no canto direito acima da lista de trabalhadores pode ser utilizado para filtrar os trabalhadores por nome, CPF, setor de trabalho ou data de admissão.

## 5.1 Cadastrar trabalhador

Para cadastrar trabalhadores clique no botão *Adicionar Trabalhador* exibido no canto inferior esquerdo da tabela de trabalhadores e preencha os dados da pessoa no formulário que se abrirá em seguida. Para cadastrar a pessoa, é necessário informar o nome completo, o CPF, a data de nascimento, o sexo, além da função e o cargo que ocupa na instituição, outros campos opcionais podem ser preenchidos tais como o município de moradia e a nacionalidade da pessoa. A *Imagem 10* apresenta o formulário de cadastro de trabalhadores no sistema.

| Estado de moradia                  | Municíp       | io de moradia *          | Nacionalidade        |                                    |   |
|------------------------------------|---------------|--------------------------|----------------------|------------------------------------|---|
| Reside fora do Estado de SC        | Selecio       | one o município de mo 👻  | BRASIL               |                                    | * |
| CPF da pessoa *                    | Nome co       | ompleto da pessoa *      | Data de nascimento * |                                    |   |
| Digite o cpf da pessoa             | Digite        | o nome completo da pessc | Clique exibir o cale | ndârio                             |   |
| № de telefone para contato         |               |                          | Sexo *               |                                    |   |
| O telefone de contato do trabalha  | dor           |                          | Feminino             |                                    | ~ |
| Setor *                            |               |                          | Função *             |                                    |   |
| Digite o setor que a pessoa trabal | ha na empresa |                          | Digite a função da p | oessoa na empresa                  |   |
| Carga horária semanal (somente     | números)      | Data de admissão         |                      | Tipo de Vínculo                    |   |
| Digite a carga horária de trabalho | da pessoa     | Clique exibir o calenda  | ário                 | Selecione a Vínculo do Trabalhador | * |

Imagem 10. Apresentação do formulário de cadastro de um trabalhador.

#### 5.2 Editar dados de um trabalhador

Para editar o registro de uma pessoa, pesquise na lista de trabalhadores a pessoa desejada e clique no ícone *Lápis* na linha correspondente ao trabalhador. Ao fazer isso, o sistema abrirá o cadastro da pessoa habilitando para atualização. A *Imagem 11* apresenta detalhes de como editar os dados de um trabalhador.

| Estado de moradia                   | Municíp                   | io de moradia *  | Nacionalidade        |                 |   |
|-------------------------------------|---------------------------|------------------|----------------------|-----------------|---|
| Reside fora do Estado de SC         | Rio do                    | Sul 👻            | BRASIL               |                 |   |
| CPF da pessoa *                     | Nome completo da pessoa * |                  | Data de nascimento * |                 |   |
| 000.000.000-04                      | Juliano Adonias Matos     |                  | 01/11/1984           |                 |   |
| № de telefone para contato          |                           |                  | Sexo *               |                 |   |
| O telefone de contato do trabalhado | or                        |                  | Masculino            |                 | ; |
| Setor *                             |                           |                  | Função *             |                 |   |
| BANHARIA                            |                           |                  | AUXILIAR DE PRO      | DUÇÃO           |   |
| Carga horária semanal (somente nu   | úmeros)                   | Data de admissão |                      | Tipo de Vínculo |   |
| 40                                  |                           | 10/05/2016       |                      | Próprio         | ~ |

Imagem 11. Instrução para editar um trabalhador.

## 5.1.2 Remover trabalhador

Caso seja necessário remover o trabalhador da instituição (como em casos de demissão, aposentadoria e etc), clique no ícone *Lixeira* na linha correspondente ao trabalhador. O sistema exigirá uma confirmação para executar esta ação que não poderá ser desfeita. No entanto, o sistema não excluirá os dados do trabalhador, apenas removerá o vínculo dele com a instituição e os dados da pessoa bem outros registros vinculados a ele no cadastro da instituição, tais como ocorrências de trabalho/COVID permanecerão

gravados no sistema. A *Imagem 12* apresenta a solicitação de confirmação para remoção de vínculo do trabalhador com a instituição.

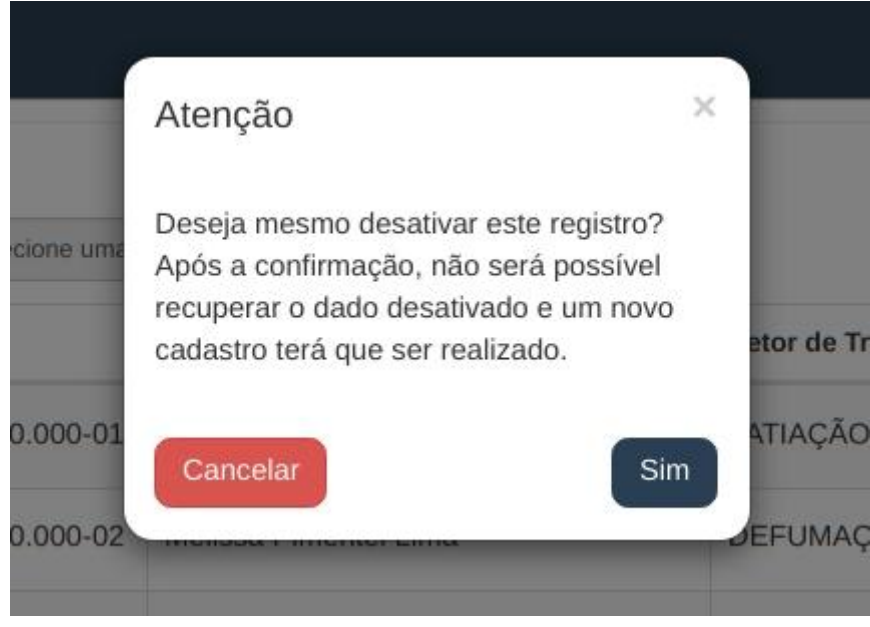

Imagem 12. Solicitação de confirmação de remoção de trabalhador.

## 7. Autoinspeção

A autoinspeção no sistema pode ser feita pelo usuário responsável pela instituição sempre que for necessário realizar uma autoinspeção em todo serviço. Para realizar a autoinspeção é necessário acessar a página de cadastro e preencher um formulário com a data de quando será realizada a autoinspeção, selecionar a instituição que será inspecionada e o roteiro a ser aplicado. O roteiro será listado para seleção conforme o tipo de instituição (agroindústria ou posto de combustíveis). Para as agroindústrias, a autoinspeção disponível no momento é a autoinspeção COVID. A *Imagem 13* apresenta os passos para iniciar uma autoinspeção COVID.

| Autoinspeções CO              | toinspeções COVID-19 |                            | Botão para ini<br>o cadastro de<br>autoinspeção | ciar<br>uma no | ova      | + Cad                         | astrar Autoinspeção COVID-19 |  |
|-------------------------------|----------------------|----------------------------|-------------------------------------------------|----------------|----------|-------------------------------|------------------------------|--|
| Região                        | Mun                  | icípio                     | Instituição                                     |                |          | Tipo do                       | Serviço                      |  |
| Filtrar por Região 👻          | Fil                  | trar por Município 🛛 👻     | Filtrar por Instituição 👻                       |                |          | Filtrar por Tipo de Serviço 👻 |                              |  |
| Status da Inspeção            | Razi                 | io Social                  | Nome Fantasia                                   | a              | CNPJ     |                               | Status da Instituição        |  |
| Realizada -                   | Di                   | gite uma Razão Social      | Digite um No                                    | me Fan         | Digite u | im CNPJ                       | Ativo +                      |  |
| 5 ¥                           |                      |                            |                                                 |                |          |                               |                              |  |
| Data da Autoinspeção COVID-19 | Município            | Instituição (Razão Social) |                                                 | CNPJ           |          | Status                        | Ações                        |  |
| 27/07/2020                    |                      |                            |                                                 |                |          | Realizada                     | ۲                            |  |
| 27/07/2020                    |                      |                            |                                                 |                |          | Realizada                     | ۲                            |  |

Imagem 13. Instrução para realizar autoinspeção.

A *Imagem 14* apresenta a página de autoinspeções para os Postos de Combustíveis. O botão laranja no canto superior direito deverá ser clicado quando for iniciar uma nova autoinspeção.

| Região                                                      |                         | Municípi | io                           | Instituição             |              | Tipo do Se     | erviço            |       |
|-------------------------------------------------------------|-------------------------|----------|------------------------------|-------------------------|--------------|----------------|-------------------|-------|
| Filtrar por Região                                          | *                       | Filtrar  | por Município 👻              | Filtrar por Instituição | •            | Filtrar po     | r Tipo de Serviço | 3     |
| Status da Inspeção                                          | a Inspeção Razão Social |          | ocial                        | Nome Fantasia CNPJ      |              | Status da Inst |                   | uição |
|                                                             |                         |          | Digite um Nome Fan Digite ur |                         | n CNPJ Ativo |                |                   |       |
| Filtrar por status da Inspeç                                | ção -                   | Digite   | uma Razão Social             | Digite um Nome Fan      | Digite um    | CNPJ           | Ativo             |       |
| Filtrar por status da Inspeç<br>5 v<br>Data da Autoinspeção | ção –<br>Municíp        | Digite   | uma Razão Social             | Digite um Nome Fan      | Digite um    | CNPJ           | Ativo             |       |
| Filtrar por status da Inspeç<br>5 v<br>Data da Autoinspeção | ção -<br>Municíp        | Digite ( | uma Razão Social             | Digite um Nome Fan      | Digite um    | CNPJ<br>IS A   | Ativo             |       |

Imagem 14. Listagem das autoinspeções para os Postos de Combustíveis.

A *Imagem 15* apresenta a tela de cadastro da autoinspeção COVID. Para usuários responsáveis por mais de uma instituição, é possível realizar múltiplas autoinspeções uma após a outra sem sair da página de cadastro.

| 盦   | Instituição              |                                  |                             |
|-----|--------------------------|----------------------------------|-----------------------------|
| 4   | Trabalhadores            | Cadastrar autoinspeção covid     |                             |
| (Ē) | COVID-19                 |                                  |                             |
| v   | Autoinspeções COVID      | Data da aplicação *              | Município *                 |
|     | Relatórios               | Clique para exibir um calendário | Selecione o município 👻     |
|     |                          | Instituição *                    | Tipo de roteiro *           |
|     |                          | Selecione um município           | Selecione uma instituição - |
| V   | Manual do<br>Veb Service | Redefinir                        | Salvar                      |

Imagem 15. Instrução para realizar autoinspeção COVID.

Após cadastrar a autoinspeção ela ficará disponível na lista de autoinspeções com status "Em aberto" aguardando ser respondida. Os estados possíveis de uma autoinspeção são: Em aberto, Cancelada, Realizada e Finalizada. Após responder todos os indicadores a autoinspeção passará para o estado realizado, podendo ainda ser editada porém, estará apta ser finalizada. Enquanto a autoinspeção não for finalizada a Vigilância Sanitária não terá acesso a autoinspeção exceto se for concedida a autorização. O sistema perguntará ao usuário se autoriza a Vigilância Sanitária visualizar a autoinspeção enquanto ela estiver em aberto ao cadastrar uma nova autoinspeção (*Imagem 16*).

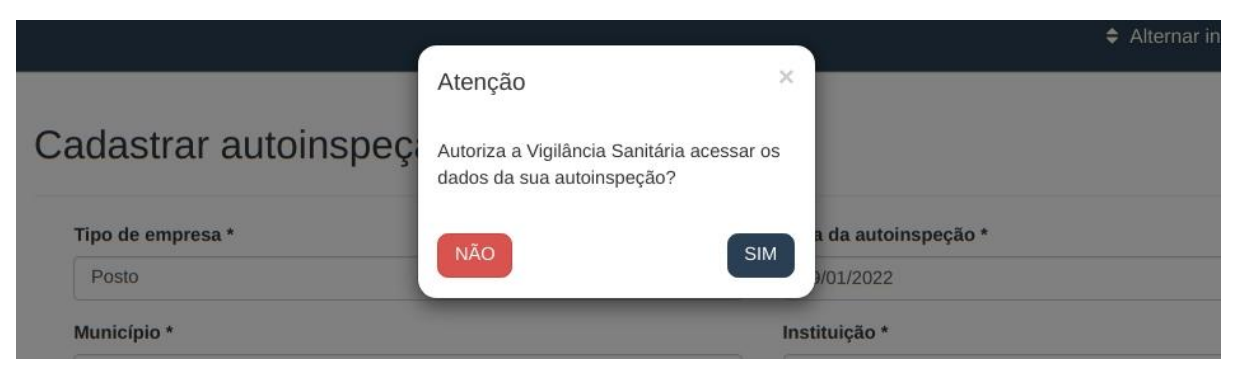

Imagem 16. Confirmação de autorização de acesso a autoinspeção.

O usuário deverá finalizar a autoinspeção manualmente clicando no botão finalizar exibido no rodapé da página de respostas da autoinspeção. Após finalizar uma autoinspeção, o usuário perderá o controle da mesma que passará a ser gerenciada pela Vigilância Sanitária, podendo somente visualizá-la. Antes de finalizar uma autoinspeção, é possível incluir comentários e anexar arquivos na autoinspeção e ambos ficarão disponíveis à vigilância sanitária.

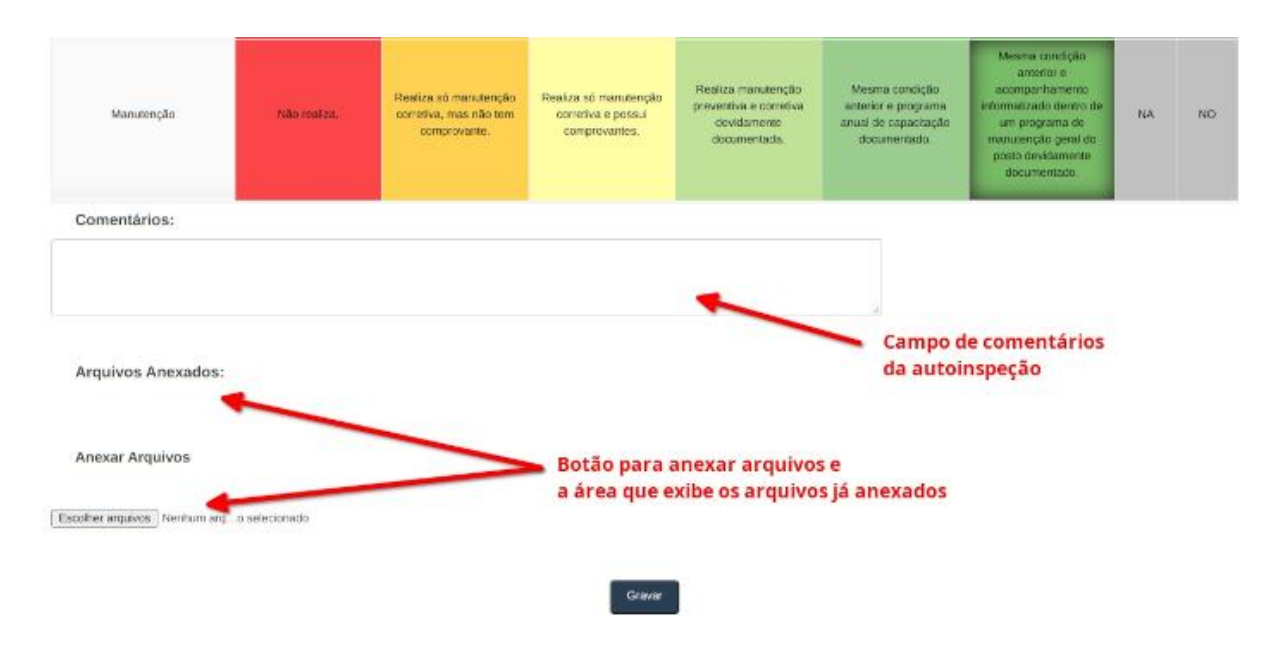

Imagem 17. Campo de comentário e anexo de arquivos da autoinspeção.

## 7.1 Respondendo a autoinspeção

Após cadastrar a autoinspeção, acesse a lista de autoinspeções e procure pela autoinspeção que deseja responder, em seguida, clique no ícone de *Lápis*. O sistema abrirá uma janela contendo uma tabela de elementos coloridos contendo os parâmetros da autoinspeção que será composta pelos indicadores e as respectivas respostas do roteiro que foi selecionado. O usuário deverá marcar uma única resposta para cada indicador. Ao clicar em uma resposta, é necessário clicar no botão *Gravar* para que o sistema registre a modificação dos dados e a partir daí, o usuário poderá fechar a janela e continuar a responder posteriormente. A *Imagem 18* apresenta a página de resposta de autoinspeção.

| ROTEIRO DE AUTOINSPEÇÃO EM POSTOS DE REVENDA DE COMBUSTÍVEIS A VAREJO (PRCV) |             |                                     |                                                   |                                                                                        |                                                                                                   |                                                                                                    |    |    |
|------------------------------------------------------------------------------|-------------|-------------------------------------|---------------------------------------------------|----------------------------------------------------------------------------------------|---------------------------------------------------------------------------------------------------|----------------------------------------------------------------------------------------------------|----|----|
| Indicador                                                                    | 0           | 1                                   | 2                                                 | 3                                                                                      | 4                                                                                                 | 5                                                                                                    |    |    |
| Licença Sanitária                                                            | Não possui. | Vencida sem pedido<br>de renovação. | Vencida com pedido<br>de renovação após<br>prazo. | Licença válida e/ou<br>Solicitação de<br>renovação no prazo<br>aguardando análise.     | Válida e sistema de<br>renovação<br>automático no<br>mínimo três meses<br>antes do<br>vencimento. | Mesma condição<br>anterior e<br>acompanhamento<br>da situação dentro<br>do programa de<br>gestão do PRCV. | NA | NO |
| Licença de operação<br>expedida pelo Órgão<br>Ambiental                      | Não possui. | Vencido sem pedido<br>de renovação. | Vencido com pedido<br>de renovação após<br>prazo. | Licença válida e/ou<br>Solicitação de<br>renovação no prazo<br>aguardando análise.     | Válida e sistema de<br>renovação<br>automático no<br>mínimo três meses<br>antes do<br>vencimento. | Mesma condição<br>anterior e<br>acompanhamento<br>da situação dentro<br>do programa de<br>gestão do PRCV  | NA | NO |
| Certificado do Corpo de<br>Bombeiros                                         | Não possui. | Vencido sem pedido<br>de renovação. | Vencido com pedido<br>de renovação após<br>prazo. | Certificado válido e/ou<br>Solicitação de<br>renovação no prazo<br>aguardando análise. | Válido e sistema de<br>renovação<br>automático no<br>mínimo três meses<br>antes do<br>vencimento. | Mesma condição<br>anterior e<br>acompanhamento<br>da situação dentro<br>do programa de<br>gestão do PRCV. | NA | NO |
|                                                                              |             |                                     |                                                   |                                                                                        |                                                                                                   | O plano de acão da                                                                                        |    |    |

Imagem 18. Apresentação da tabela de respostas da autoinspeção.

É importante destacar que enquanto todos os indicadores não forem respondidos, a autoinspeção estará com status *"Em aberto"* e poderá ser cancelada pelo próprio usuário a qualquer momento. Uma vez que ela for cancelada, não será possível reativá-la.